Portal认证 **叶佳豪** 2019-04-09 发表

# 组网及说明

# 1 配置需求或说明

# 1.1 适用的产品系列

本案例适用于ACG1000系列应用控制网关: ACG10X0、ACG1000-AKXXX等。

注: 本案例是在ACG1000-S Version 1.10, Release 6609P02版本上进行配置和验证的。

#### 1.2 配置需求及实现的效果

如下组网图所示,需要在ACG设备上开启对内网用户的上网认证功能,实现只有通过认证的终端才允许访问互联网的效果。下图组网中ACG设备ge0连接互联网,ge1连接内网

#### 2 组网图

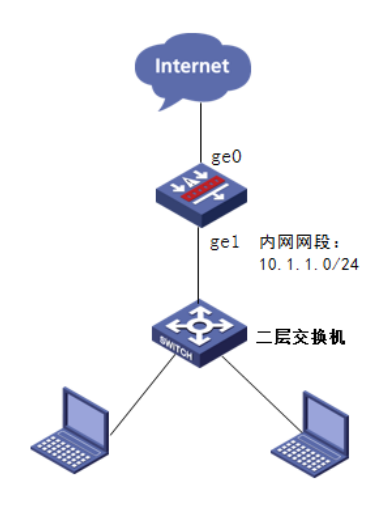

### 配置步骤

### 3.1 配置内网接口

#点击"网络配置">"接口",点击ge1对应的操作键。

| НЗС       | Se | Path ACG        | 1000   |                  |          |                 |        |      |          |      |      |        |
|-----------|----|-----------------|--------|------------------|----------|-----------------|--------|------|----------|------|------|--------|
| 另外配置 > 甘口 |    |                 |        |                  |          |                 |        |      |          |      | 配用保護 | 7   進出 |
| 💡 нас     | 88 | <b>980</b> 7980 | RMRD R | HED BERG         | žilino s | 22M             |        |      |          |      |      |        |
| 日本部の      |    | 接口名称            | 展然     | P地址              | Pv6832   | MACHER          | 工作模式   | 双工模式 | 速率(Mbps) | 連接状态 | 展現状态 | \$1    |
| 日本記録      | 1  | ge0             |        | 10.88.142.135/24 |          | 3c8c40:4e:03:a1 | route  | ful  | 1000     | up   | 0    | Ø      |
| - 90      | 2  | ge1             |        |                  |          | 3c8c40:4e:03:a2 | switch | ful  | 1000     | down | 0    |        |

#在下图"接口主地址"位置配置内网的网关地址10.1.1.254/24。

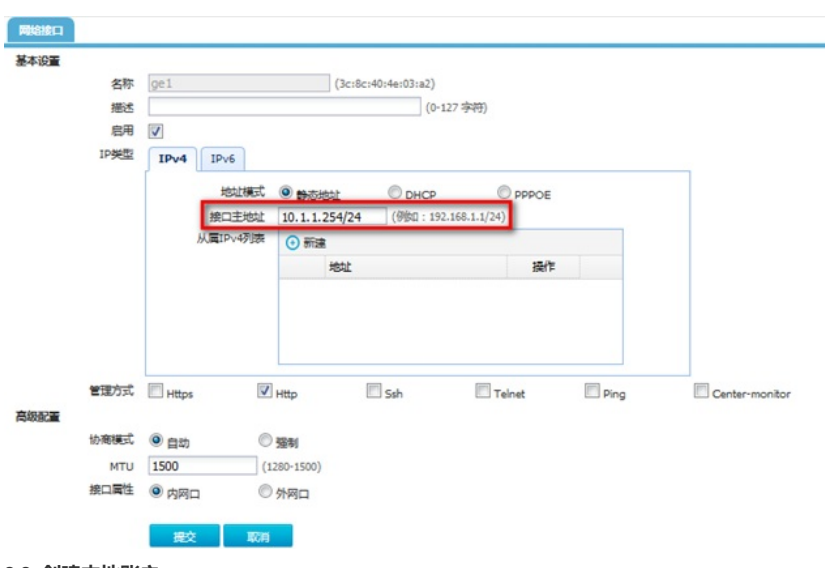

### 3.2 创建本地账户

#选择"用户管理">"用户",点击用户视图下的新建按钮。

|           | ⊙新 | 2 | ) BB 🛔 🕷 | 8所有用户 🦸 8日 | <b>1</b> 全法移动 | 🗄 🕄 λ 🛃 🗄 | (   | 查询              |    |      |       |   |
|-----------|----|---|----------|------------|---------------|-----------|-----|-----------------|----|------|-------|---|
|           |    | ٥ | 用户名      | 蜒          | 処理            | 教定》       | 推输P | 继定MAC           | 状态 | 被引用数 | 新羅明中祖 | * |
| <b>信理</b> | 1  |   | 所有用户     | 所有用户       | 市置            |           |     |                 | 允许 | 3    | 1     |   |
|           | 2  | 0 | acgweb   |            | 本地用户          |           |     |                 | 允许 | 2    | 1     | Z |
|           | 3  | 0 | admin    |            | <b>静态演定NA</b> | NC .      |     | 00:01:7ar9xdca1 | 允许 | 2    | 1     | Z |
|           | 4  | 8 | 3135     |            | 本地用户          |           |     |                 | 允许 | 1    | 1     | Z |
|           | 5  | 1 | \$h.     |            | 本地用户          |           |     |                 | 允许 | 1    |       | Z |

#创建终端登录使用的账号密码,认证方式选择本地认证,点击"提交"。

| 用户 |        |              |    |           |            |
|----|--------|--------------|----|-----------|------------|
|    |        |              |    |           |            |
|    | 名称     | web          |    | (1-63 字符) |            |
|    | 认证方式   | ◉ 本地认证       |    |           | ○ 静态绑定IP   |
|    | 密码     | •••••        |    |           | (6-31 字符)  |
|    | 确认密码   | •••••        |    |           | (6-31 字符)  |
|    | 允许修改密码 | $\checkmark$ |    |           |            |
|    | 启用     | $\checkmark$ |    |           |            |
|    | 描述     |              |    |           | (0-127 字符) |
|    | 绑定用户组  |              |    |           | 用户组        |
|    |        |              |    |           |            |
|    |        | 提交           | 取消 |           |            |

# 3.3 配置本地WEB认证参数

#点击"用户管理">"认证设置">"本地WEB认证"选择允许多个用户使用同一账号登录,开启客户端超时,此选项可以按照实际使用环境调整。配置重定向URL实现终端认证成功后跳转至新华三官网。

| 目户登录唯一性检查 |                         |               |
|-----------|-------------------------|---------------|
| ◎ 单一帐号登录  |                         |               |
| ● 允许重复登录  |                         |               |
| 允许个数      | <ul> <li>无限制</li> </ul> |               |
|           | ◎ 允许登录数                 | (2-1000)      |
| 多设置       |                         |               |
| 客户講報时 ☑   | 心跳起时 - 10               | (10-144000分钟) |
| 强制重登录间隔 📃 | (10-144000分钟)           |               |
| 无感知 📃     | (10-144000分钟)           |               |
| 重定向URL    | http://www.h3c.com/cn   |               |
|           |                         | 0             |
|           |                         |               |

# 3.4 创建认证对象

#选择"对象管理">"IPv4地址">"IPv4地址对象",点击"新建"创建需要WEB认证的用户范围。

| > 1012            |       |     |                     |                                            |               |          | REA: | 17 L |
|-------------------|-------|-----|---------------------|--------------------------------------------|---------------|----------|------|------|
|                   | IIV4  | NU) | PARENTER RELEV      | and and the second second second           |               |          |      |      |
| 2001 <del>1</del> | O BIS | 0   | ) BR 9, 28 E34941 : |                                            |               |          |      |      |
| MER .             |       | 8   | 2.0                 | 内綱(阿南、范围、主机)                               | 障碍地址          | 95.5     | 818  | 50   |
| 1000<br>1000      | 1     |     | any                 | 0.0.0.0/0                                  |               | (E4DItat | 10   |      |
| 210<br>12.10      | 2     |     | private             | 10.0.0.0/8,172.16.0.0/12,192.168.0.0/16,   |               | 私有地社     | 1    |      |
|                   | 3     |     | ChinaUnicom         | 1.2.2.0/24,1.4.4.0/24,1.8.0.0/16,          |               | 中國設造     | 0    |      |
|                   | 4     |     | ChinaTelecom        | 1.0.1.0/24,1.0.2.0/23,1.0.8.0/21,          |               | 中國現伍     | 1    |      |
|                   | 5     |     | ChinaEducation      | 1.51.0.0/20,1.51.16.0/20,1.51.128.0/20,    |               | 教育同      | 0    |      |
|                   | 6     |     | ChinaMobile         | 36.128.0.0/12,36.144.0.0/14,36.148.0.0/16, |               | 中國解放     | 0    |      |
| ALC: N            | 7     | 83  | 认证用户用段              | 192.168.19.0/24                            |               |          | 0    | NO.  |
| 地正书               | 8     | 8   | 认证用的物址              | 0.0.0.0/0                                  | 10.88.142.172 |          |      | 20   |
| 52.<br>52.<br>世界  | 9     |     | hyh                 | 192.168.100.0/24                           |               |          | 1    | 20   |

#配置内网10.1.1.0/24网段并点击添加至列表,在排除地址中可以设置对一些终端不做认证,举例让10.1.1.1的终端不进行本地WEB认证。

| 名称         | 认证地址                                 | (1-31字符       | )              |                                     |
|------------|--------------------------------------|---------------|----------------|-------------------------------------|
| 描述         |                                      |               | (0-127 字符)     |                                     |
| 地址项目       | <ul> <li>子网地址</li> <li>范围</li> </ul> | 地址 ① 主机地址 ② 域 | 8 ④ 添加到列表      |                                     |
|            | 10.1.1.0/24                          | (例如: 19       | 92.168.1.1/24) |                                     |
| 已添加项目      | 类型                                   | 地址            | 操作             |                                     |
|            |                                      |               |                |                                     |
|            |                                      |               |                |                                     |
|            |                                      |               |                |                                     |
|            |                                      |               |                |                                     |
|            |                                      |               |                |                                     |
|            |                                      |               |                |                                     |
|            |                                      |               |                |                                     |
| 10050-0045 | 10.1.1.1                             |               | (交流用 原开 換式     | tn 1 1 1 1 3 3 3 3 4 4 4 4 baidu co |

# 3.5 配置WEB认证界面

#点击"用户管理">"认证设置">"认证模板配置",点击"本地认证模板"对应的"编辑。(可不用配置,设备中有默认的认证页面)

| 「「「「」」    |      |             | R.B.R. |
|-----------|------|-------------|--------|
| U.E.BREDT |      |             |        |
| 88        | SALE | 務臣          | 80     |
| 本地以证模板    | 本地以证 | <b>D</b> :0 |        |
| 微信以证模型    | 使用以注 | 0.0         | GFC    |
| 地位いど模板    | 短旗以征 | 0.0         | BC     |
| 免以正模板     | 免以证  |             | SC.    |
| 混合い 征機板   | 調合い区 | 0.0         | GOC    |
|           |      |             |        |

注:在此界面下可以对终端本地认证弹出的窗口图片及内容进行修改,配置中请按照实际使用场景进 行修改。

# 3.6 配置认证策略

#点击"用户管理">"认证策略"的新建按钮。

| НЗС                                                                                                    | SecPath ACG10        | 00   |      |        |         |    |           |
|----------------------------------------------------------------------------------------------------|----------------------|------|------|--------|---------|----|-----------|
| 用の問題>以び無略                                                                                                    |                      |      |      |        |         |    | 和田保存 二 清田 |
| ROATE & ULEEN     Sector 2015年     Sector 2015年     Sector 2015     Sector 2015     Sector 201 | LUINE<br>BE<br>D AND | Road | Back | Refere | 9422595 | 88 | 1800   22 |
|                                                                                                    |                      |      |      |        |         |    |           |

#在下面菜单中源接口选择ACG内网接口,源地址选择之前创建的地址对象"认证地址",认证方式选择 为本地WEB认证。

| 源接口    | ge1     | •       |
|--------|---------|---------|
| 源地址    | 认证地址    | ▼ (→)新建 |
| 目的接口   | any     | •       |
| 目的地址   | any     | ▼ 🕂 新建  |
| 认证方式   | 本地WEB认证 | •       |
| 时间     | always  | •       |
|        | 提交取消    |         |
|        |         |         |
|        |         |         |
| 7 保仔配直 |         |         |

#配置完成后在内网电脑的浏览器中输入任意IP地址或HTTP的任意域名可跳转至认证界面。

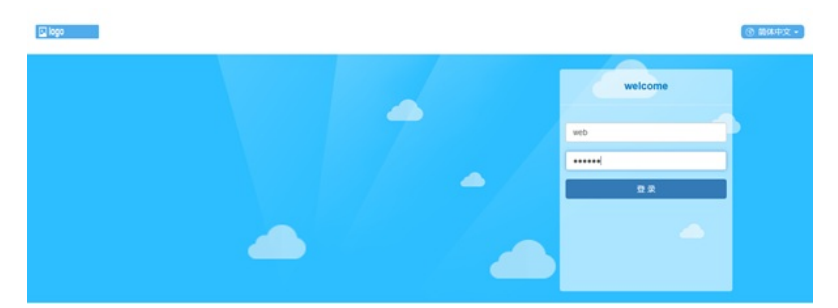

#在弹出的界面中输入之前创建的账号与密码,系统提示认证成功可以正常上网,并且在设备在线用户列表中也可以查询到该用户的上线信息。

| 重给统计 > 在线现户情况 |                    |             |              |      |             |      |                  |         | 化四位的 二进士 |
|---------------|--------------------|-------------|--------------|------|-------------|------|------------------|---------|----------|
| 9 HOC         | GISTOPHER BADROWER |             |              |      |             |      |                  |         |          |
| 二日日日日         | 808 K              | 用户          |              |      |             |      |                  |         |          |
| - 第日代古        | . 31               | 9, ma \$ mm | 1289.01:     |      |             |      |                  |         |          |
| 一用中国基本白       | い正用の値              | 用户名         | REDRIVAC     | 所服成  | PROL        | 以正方式 | 動使的同             | 秋季 在城时长 | \$1      |
| 一应用洗量统计       |                    | 1 web       | dc4x3e5f3cdd | root | 192.168.0.1 | 本地认证 | 2019/02/26 20:17 | 正常 5 秒  | 60 -     |

配置关键点